### PASSWORD MANAGER > インポート&エクスポート >

# macOS&Safariからデータを インポートします

ヘルプセンターで表示: https://bitwarden.com/help/import-from-safari/

### macOS&Safariからデータをインポートします

この記事を使用して、以下のプラットフォームからデータをエクスポートし、Bitwardenにインポートするためのヘルプを利用してください。

- サファリ
- macOS
- アイクラウド
- マックキーチェーン

### **⊘** Tip

パスワードのエクスポートには、Safari 15.0+またはmacOS Monterey (12.0)+が必要です。

### SafariまたはmacOSからのエクスポート

あなたはSafariまたはmacOSシステムの設定から直接パスワードをエクスポートすることができます:

### ⇒サファリ

Safariからデータをエクスポートするには:

1. macOSのメニューバーからファイル → エクスポート → パスワード...を選択します。

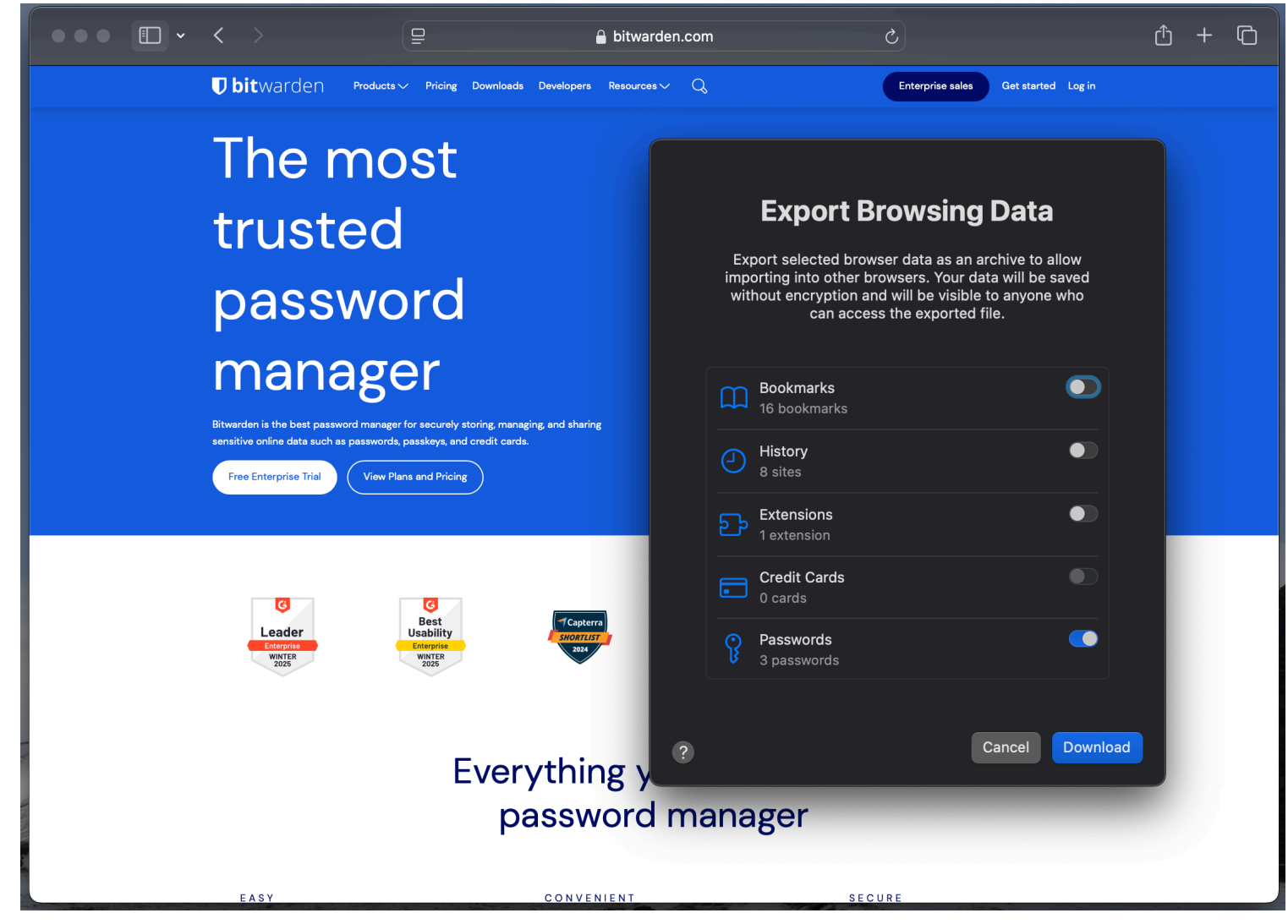

Safariからのエクスポート

2.保存したパスワードをエクスポートしたいか確認するダイアログが表示されます。エクスポートパスワード... を選択して続行してください。

3. エクスポートを任意の場所に保存し、Touch IDまたはmacOSのパスワードを使用してエクスポートを完了します。

### →macOS システム環境設定

macOSからデータをエクスポートするには:

1. macOSのシステム環境設定アプリを開きます。

2.システム環境設定で、パスワードを選択します。続行するには、Touch IDまたはパスワードを使用するように求められます。

3.パスワードダイアログで、メニューアイコン(…)を選択し、エクスポートパスワード…を選択します:

#### Secure and trusted open source password manager for business

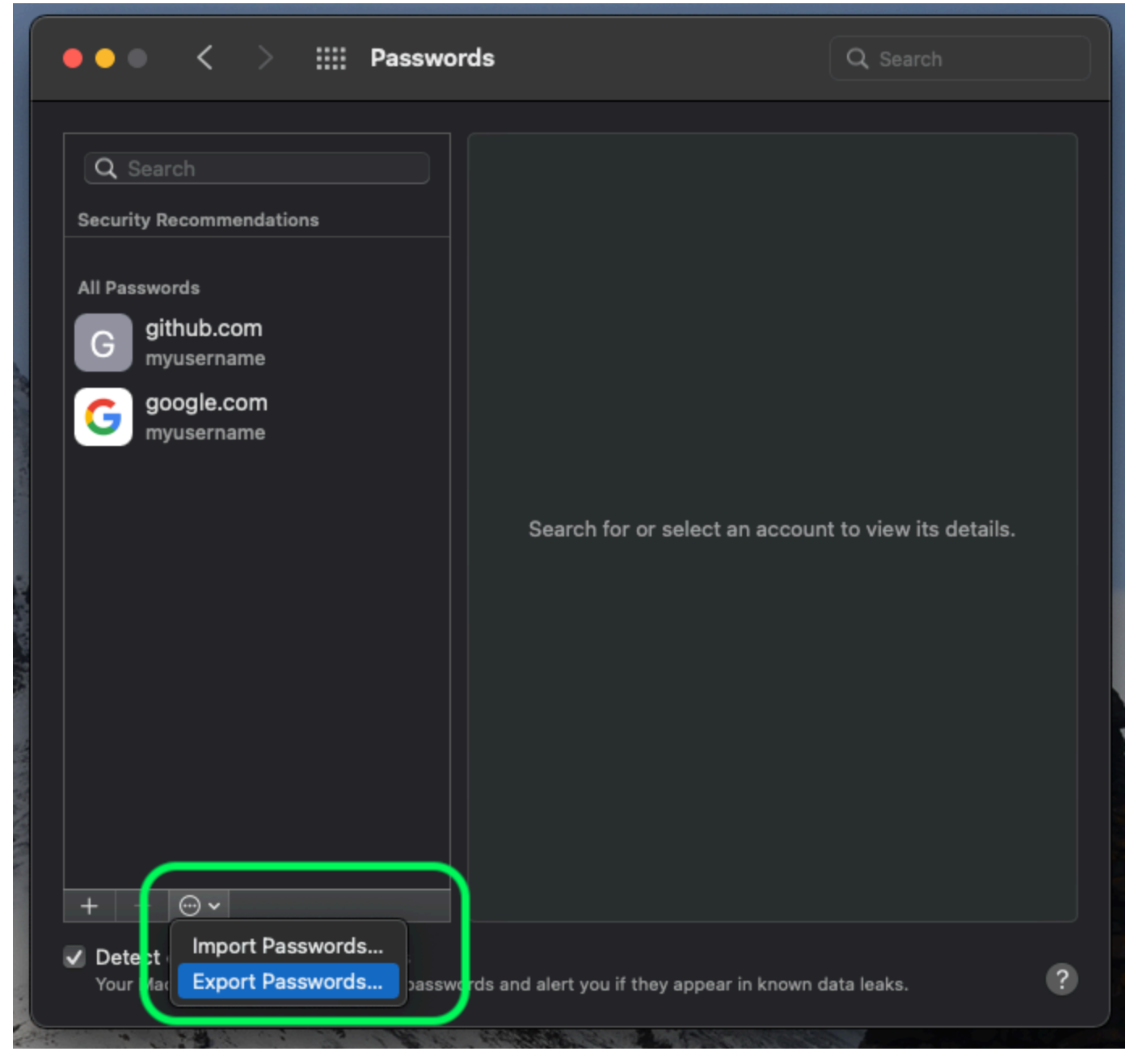

macOSからのエクスポート

4.保存したパスワードをエクスポートしたいか確認するダイアログが表示されます。エクスポートパスワード… を選択して続行してください。

5. エクスポートを任意の場所に保存し、Touch IDまたはパスワードを使用してエクスポートを完了します。

### Bitwarden にインポート

**データは Web Vault または CLI から Bitwarden にインポートする必要があります**。データは、 サーバーに保存する前にローカルで暗号化されます。

### ⇒ウェブアプリ

あなたの保管庫にデータをインポートするには:

© 2025 Bitwarden Inc | Page 4 of 8

1. https://vault.bitwarden.com、https://vault.bitwarden.eu、または自己ホスト型の場合はhttps://your.bitwarden.domain.com にあるウェブ保管庫にログインしてください。

#### 2. ナビゲーションから**ツール → データをインポート**を選択します。

| Password Manager                          | Import data 🗰                                                                                                    |   |
|-------------------------------------------|----------------------------------------------------------------------------------------------------|---|
| 🗇 Vaults                                  | Destination                                                                                                    |   |
| ଏ Send<br>ଝ Tools ∽<br>Generator          | Vault (required)<br>My vault Folder                                                                                                    | • |
| Import data                               | Select this option if you want the imported file contents moved to a folder                                                                  |   |
| Export vault<br>葉 Reports<br>I Settings ✓ | Data<br>File format (required)<br>Select *<br>Select the import file<br>Choose File No file chosen<br>or copy/paste the import file contents |   |

データのインポート

3.申し訳ありませんが、あなたの指示が不明確です。具体的なフィールドやドロップダウンメニューの選択肢を提供していただけますか?

- インポート先: アクセス可能な個人の保管庫や組織の保管庫など、インポート先を選択してください。
- フォルダーまたはコレクション:
   インポートされたコンテンツを特定のフォルダーまたはアクセス可能な組甔のコレクションに移動させたい場合は、 選択してください。
- ファイル形式:インポートファイル形式を選択します。

4. ファイルを選択し、インポートするファイルを追加するか、またはファイルの内容を入力ボックスにコピー/ペーストしてください。

#### ▲ Warning

インポートすると、インポートするファイル内のアイテムがすでにあなたの保管庫に存在するかどうかは確認されません。 複数のファイルをインポートするか、またはすでに保管庫にアイテムがあるファイルをインポートすると、 これにより重複が作成されます。

- 5. データをインポートを選択して、インポートをトリガーします。パスワードで保護された.json ファイルをインポートする場合は、 表示される保管庫のインポートを確認ウィンドウにパスワードを入力してください。
- 6. インポートが成功した後、コンピュータからインポート元のファイルを削除してください。これは、 あなたのコンピュータが侵害された場合に保護します。

追加のアイテム、例えば添付ファイル、Send、そしてゴミ箱は、あなたの保管庫に手動でアップロードする必要があります。 ⇒ブラウザ拡張機能

あなたの保管庫にデータをインポートするには:

1. 設定タブを選択し、アイテムをインポートオプションを選択してください。

2.申し訳ありませんが、あなたの要求を理解するのが難しいです。 具体的なフィールドやドロップダウンメニューの項目を提供していただけますか?

1. インポート先:アクセス可能な個人の保管庫や組織の保管庫など、インポート先を選択してください。

2. フォルダーまたはコレクション:

インポートされたコンテンツを特定のフォルダーまたはアクセス可能な組甔のコレクションに移動させたい場合は、 選択してください。

- 3.ファイル形式:インポートファイル形式を選択します。
- 3. ファイルを選択し、インポートするファイルを追加するか、またはファイルの内容を入力ボックスにコピー/ペーストしてください。

#### ▲ Warning

インポートすると、インポートするファイル内のアイテムがすでにあなたの保管庫に存在するかどうかは確認されません。 複数のファイルをインポートするか、またはすでに保管庫にアイテムがあるファイルをインポートすると、 **これにより重複が作成されます**。

4. データをインポートを選択して、インポートをトリガーします。パスワードで保護された.json ファイルをインポートする場合は、 表示される保管庫インポートの確認ウィンドウにパスワードを入力してください。

5. 成功したインポートの後、コンピュータからインポート元のファイルを削除してください。これは、 コンピュータが侵害された場合にあなたを保護します。

### ⇒デスクトップアプリ

あなたの保管庫にデータをインポートするには:

- 1. ファイルを選択 > データをインポート。
- 2.申し訳ありませんが、あなたの要求を理解するのが難しいです。 具体的なフィールドやドロップダウンメニューの項目を提供していただけますか?

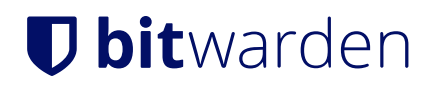

1. インポート先: アクセス可能な個人の保管庫や組織の保管庫など、インポート先を選択してください。

 フォルダーまたはコレクション: インポートされたコンテンツを特定のフォルダーまたはアクセス可能な組甔のコレクションに移動させたい場合は、 選択してください。

3.ファイル形式:インポートファイル形式を選択します。

3. ファイルを選択し、インポートするファイルを追加するか、またはファイルの内容を入力ボックスにコピー/貼り付けしてください。

### ▲ Warning インポートすると、インポートするファイル内のアイテムがすでにあなたの保管庫に存在するかどうかは確認されません。 複数のファイルをインポートするか、またはすでに保管庫にアイテムがあるファイルをインポートすると、 これにより重複が作成されます。

4. データをインポートを選択して、インポートをトリガーします。パスワードで保護された.json ファイルをインポートする場合は、 表示される保管庫インポートの確認ウィンドウにパスワードを入力してください。

#### ⇒CLI

CLIからあなたの保管庫にデータをインポートするには、次のコマンドを使用します:

Bash bw import <format> <path>

bw インポートはフォーマット(bw インポート --formatsを使用してフォーマットのリストを取得)とパスが必要です。例えば:

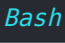

bw import <format> /Users/myaccount/Documents/mydata.csv

成功したインポートの後、コンピュータからインポート元のファイルを削除してください。 これはあなたのコンピュータが侵害された場合に保護します。 インポートのトラブルシューティング

#### iCloud / Mac Keychain / Safari インポートの問題

Safari 15.0から、Safariからパスワードを.csvファイルでエクスポートできます。
 一度それを行ったら、.csvをBitwardenの形式に合わせて調整し、データをインポートしてください。

### ファイルサイズのインポート制限

次のデータ制限を超えるため、インポートが拒否される場合があります:

• あなたのインポートには7,000以上のアイテムがあります。

<sup>5.</sup> 成功したインポートの後、コンピュータからインポート元のファイルを削除してください。これは、 あなたのコンピュータが侵害された場合に保護します。

- あなたのインポートには2,000以上のフォルダーがあります。
- あなたのインポートに2000以上のコレクションがある場合。
- あなたのインポートが7,000以上のアイテム-フォルダー関係を持っている場合(例えば、1つのアイテムが3つのフォルダーにある場合、 それは3つのアイテム-フォルダー関係があると言えます)。
- あなたのインポートが14,000以上のアイテム-コレクションの関係を持っている場合(例えば、 1つのアイテムが3つのコレクションにある場合、それは3つのアイテム-コレクションの関係があると言えます)。